## MIDI CAPTAINアップデート手順

ここではMIDI CAPTAINのアップデートの手順を説明足します。PAINT AUDIO社はMIDI CAP TAINの新機能の追加、修正パッチ等のファームウェアデータを随時開発を進めています。新機能 のアップデートに関しまして任意ですので不要であればアップデートを行う必要がございません が修正パッチは随時アップデートをおすすめ致します。

【重要】アップルシリコンのmacをご使用すると稀にフリーズのが発生する場合がございます。 これはハードウェア内部の設計が原因のため、メーカー側が今後のアップデートで改善する方 向で進めております。発生した場合は本体とパソコンを再起動やり直して頂ければ問題ありま せん。可能であればIntelCPU搭載の旧macもしくはWindowsパソコンでアップデートを進 めて下さい。

まずは下記リンクからファームウェアデータをダウンロードしてください。

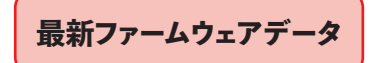

アップデート内容:JAMUPモードからKPPモードに変更、SUPER MODEが新たに追加。

・付属のUSBケーブルを使用してmacもしくはWindowsパソコンを接続してください。

・接続しましたら「1ボタン」を押したまま電源を入れるとするとUSBセットアップモードに入ります。

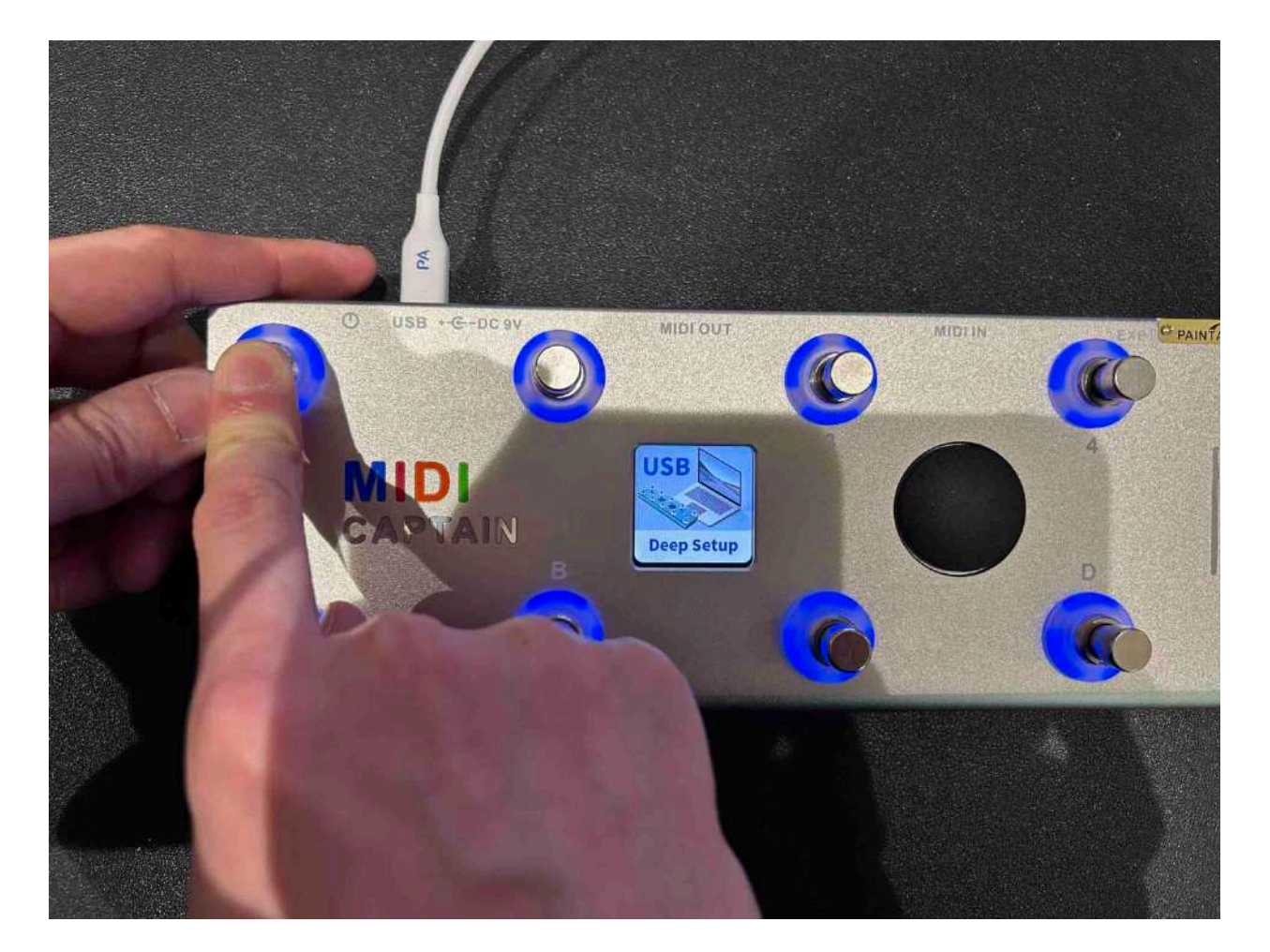

・USBセットアップモードに入るとデスクトップ上にMIDI CAPTAINのアイコンが表示されますので そちらを開いてご確認ください。

※MIDI CAPTAINのアイコンの中の既存のデータは必ずバックアップを取ってください。 万が一、失敗した場合にバックアップデータを入れ直せば元に戻せます。

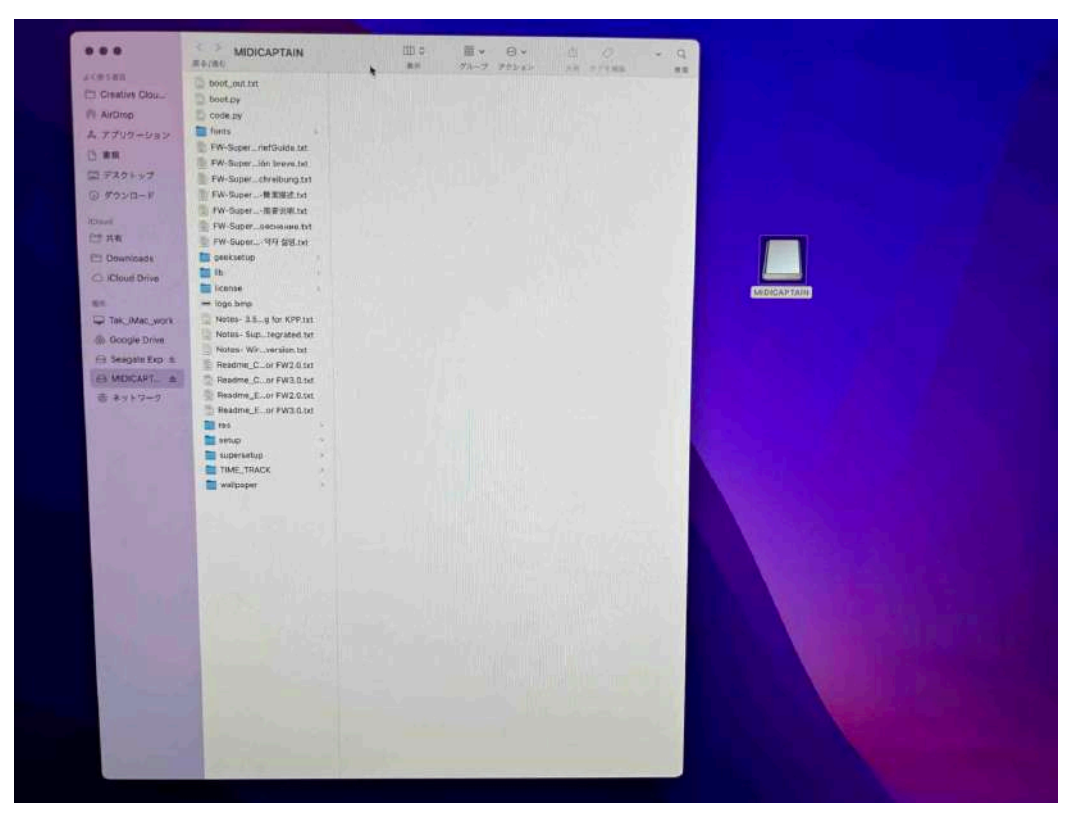

・MIDI CAPTAINのアイコンを開けたらその中のデータを全てゴミ箱に入れ、

ゴミ箱アイコンを右クリックして「ゴミ箱を空にする」をクリックして完全に削除してください。↓

※ゴミ箱の中も確認して必ず空の状態にしてください。アップデート中にエラーが生じる原因となります。

| 000            | < > MIDI_CAPTAIN_FW3.5 |                        |       | ₩ · ⊙ ·     | ₫ 0   • Q            |  |
|----------------|------------------------|------------------------|-------|-------------|----------------------|--|
| よく使う期日         |                        | MIDI_CAPTAIN_          |       |             | +                    |  |
| M AirDrop      | MIDI_CAPTAIN_FW3.5     | boot_out.txt           |       |             |                      |  |
| み アプリケーション     | MIDI_CAPTFW3.5.zip     | boot.py                |       |             |                      |  |
| □ 書類           | 名称未設定フォルダ >            | code.py                |       |             |                      |  |
| ロ デスクトップ       | ■ 名仰木献定 / オル7 2        | deeksetup              |       |             |                      |  |
| ④ ダウンロード       |                        | ib >>                  |       |             |                      |  |
| Cinud          |                        | Elicense >             |       |             |                      |  |
| □○ 共有          |                        | Notes- 3.5g for KPP.bd | 1     |             |                      |  |
| E Downloads    |                        | Notes- Wirversion.txt  |       |             |                      |  |
| C ICloud Drive |                        | Readme_Cor FW2.0.txt   |       |             |                      |  |
| 16.7Y          |                        | Readme_Cor FW3.0.txt   |       |             |                      |  |
| Tak_iMac_work  |                        | Readme_Eor FW2.0.bit   |       |             |                      |  |
| Google Drive   |                        | 785                    |       |             |                      |  |
|                |                        | astup 🤉                |       |             |                      |  |
| 億 ネットワーク       |                        | TIME_TRACK 1           |       |             |                      |  |
|                |                        | 選択項目 (18項目) から新た       | 根フォルダ |             |                      |  |
|                |                        | 開<                     |       |             |                      |  |
|                |                        | このアプリケーションで開く          | ,     |             |                      |  |
|                |                        | ゴミ箱に入れる                |       |             |                      |  |
|                |                        | 情報を見る                  |       |             |                      |  |
|                |                        | 名称変更                   |       |             |                      |  |
|                |                        | 推測                     |       |             |                      |  |
|                |                        | エイリアスを作成               |       |             |                      |  |
|                |                        | ウイックルック                |       | レダ - 2.7 MB |                      |  |
|                |                        | 12K-                   |       |             |                      |  |
|                |                        | 共有 ペ                   | >     |             | 2023年1月4日~2024年3月5日  |  |
|                |                        |                        | 0     |             | 2023年1月4日~2024年12月3日 |  |
|                |                        | 91                     |       |             |                      |  |
|                |                        | プレビューオプションを表示          | R     |             |                      |  |
|                |                        | クイックアクション              | >     |             |                      |  |
|                |                        |                        |       |             |                      |  |
|                |                        |                        |       |             |                      |  |
|                |                        |                        |       |             |                      |  |
|                |                        |                        |       |             |                      |  |
|                |                        |                        |       |             |                      |  |

・ゴミ箱の中を完全に削除しましたら最初にダウンロードしたファームウェアデータを解凍して データを全て選択した状態で右クリックしてコピーを選択してください。↓

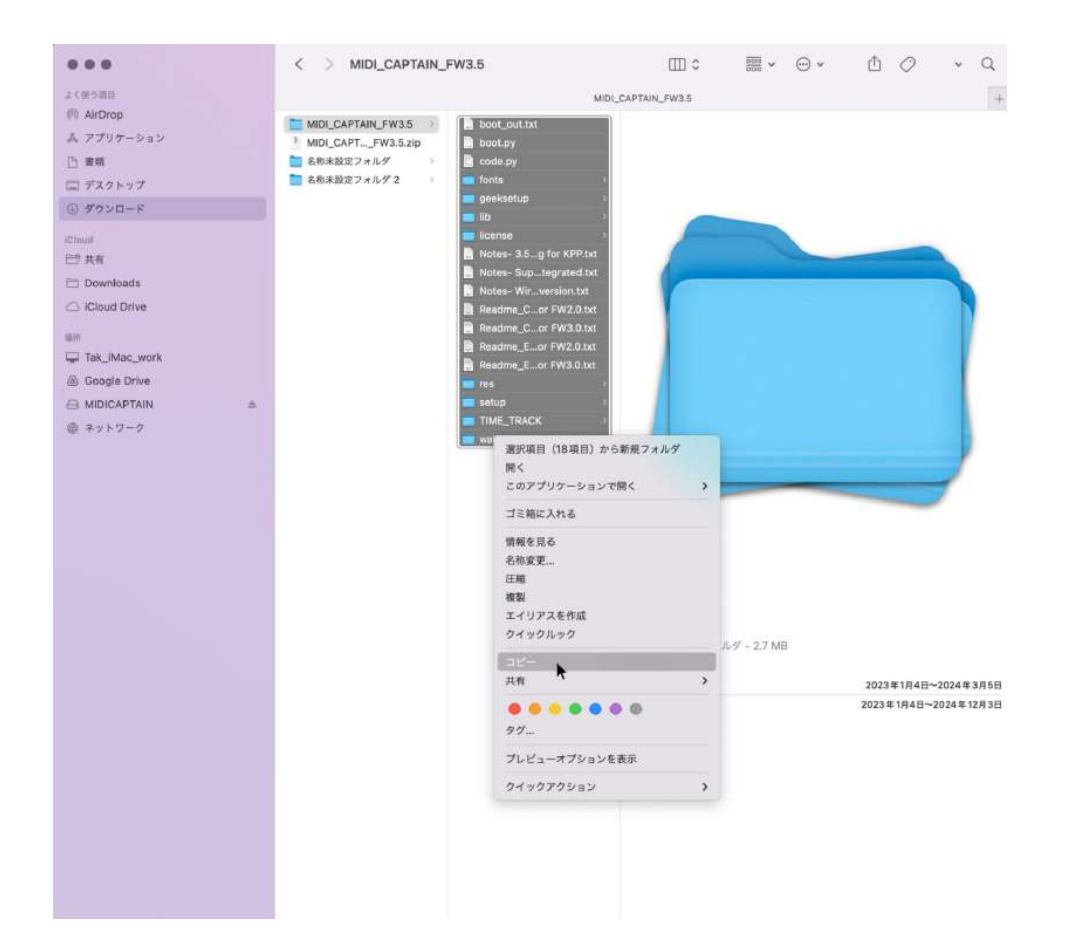

そしてマウスカーソルを空のMIDI CAPTAINに 移動して右クリックでメニューバーを出し「ペース ト」をしてください。

※ドラッグ&ドロップによるデータ転送ははエラー が生じることがありますので上記の手順で必ず行 ってください。

※データコピー中に止まってまたコピー再開する現 象が起きたり、コピーが終わったのにまだコピーが 進行してる様な現象が起こることが希にあります がこれはハードウェアの仕様上、アップデート中に 起こる現象ですのでそのまま待って頂いて問題あ りませんのでご安心ください。

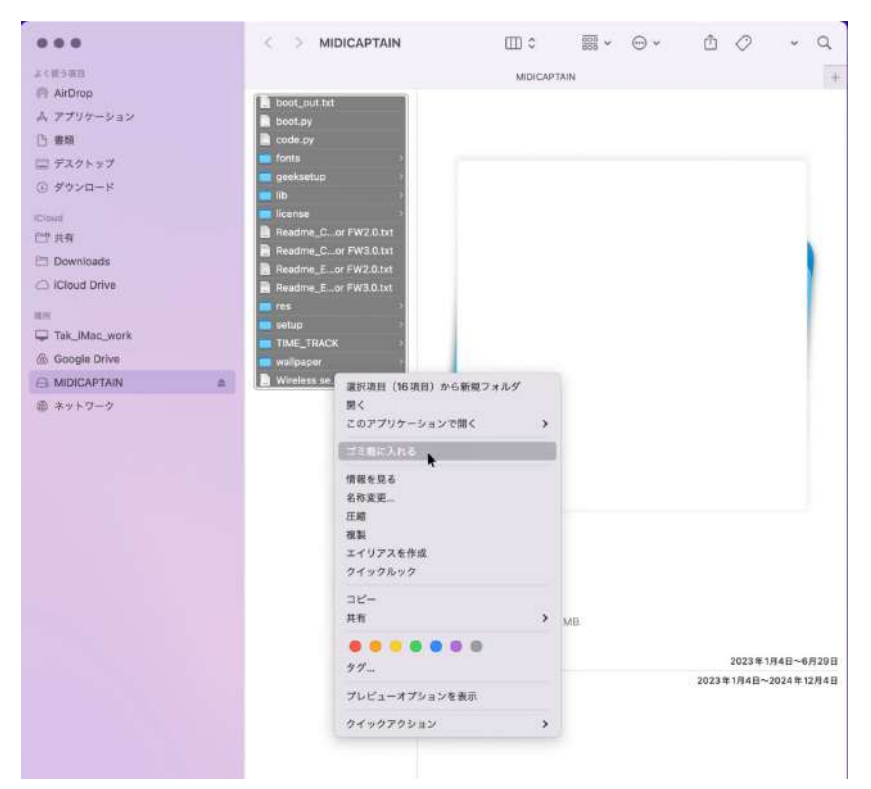

15 分以上経ってフォルダに全てデータが転送されたことが確認できましたらウィンドウを閉じて パソコンをシャットダウンしてから USB ケーブルを抜いてください。以上の手順が最も正常にア ップデートが完了できます。

アップデート後の電源の立ち上げ方 ・スイッチ「2」を押したまま電源を入れるとGEEK MODEが起動。

・Aボタン、Bボタンを押したまま電源を入れるとNORMAL MODEが起動。

・Cボタンを押したまま電源を入れるとSUPER MODEが起動。 アップデートするとMIDI CAPTAINのデータの中に SUPER MODE日本語マニュアルが入っておりますのでパソコンからご確認ください。

【注意】

※プリセットモード「1」がJAMPからKPP(KEMPER)に変更されますのでご注意下さい。 もしJAMPをまた使用する予定がある場合は必ずバックアップデータを残してください。 バックアップデータを再度コピーして移すとダウングレードが可能です。